ハードウェアDEP(データ実行防止)対応PCの設定方法 株式会社ラインテック

現象:現場選択を指定すると、写真の達人が終了してしまう。 環境:ハードウェアDEP(データ実行防止)対応PC(WindowsXPSP2以降) 原因:ハードウェアDEP(データ実行防止)対応PCで機能が有効にされている。 写真の達人の現場選択、アルバム画面、アルバムファイル表示プログラム(WIZDOM ビュ

ーア)が、この機能でブロックされてしまう。

対処方法: DEPの機能を停止する。

【手順】※アドミニ権限のあるユーザでログインしてから操作して下さい。

 スタートメニューから、マイコンピュータで右クリック、プロパティをクリック →システムのプロパティが表示される。

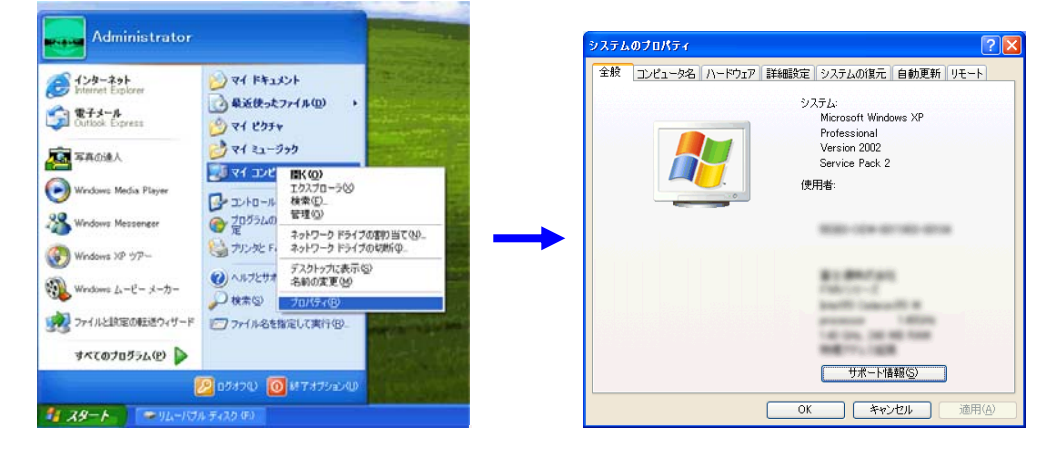

2.「詳細設定」タブをクリック、「パフォーマンス」の「設定」ボタンを押す →パフォーマンスオプションが表示される。

|                                                       | パフォーマンス オブション                                                                                                    | ? 🗙       |
|-------------------------------------------------------|----------------------------------------------------------------------------------------------------|-----------|
|                                                       | 視覚効果 詳細設定 データ実行防止                                                                                                    |           |
|                                                       | <ul> <li>ユンピュータの Windows のデザインとパフォーマンスに使う説定を選択してください。</li> <li>シンピュータに応じて最適なものを自動的に選択する(1)</li> <li>デザインを優先する(2)</li> <li>パフォーマンスを優先する(2)</li> <li>カスタム(2):</li> <li>図 ウィンドがったがった提覧スタイルを使用する。</li> </ul>                                                                                   | 5         |
| 設定(2)<br>- ユーザー プロファイル-<br>ログオノに関連したデスクトップ設定<br>設定(2) | <br><ul> <li>ワンドやを最大化や最小化するときにアニメーションで表示する</li> <li>フンボホックスをスクイドして間、</li> <li>スクリーンマオンの後を告かにする</li> <li>タスクパーマオンの後を告かにする</li> <li>テスクトックカインなど、必然を付ける</li> <li>デックキャンのアインイン(気を行ける)</li> <li>ドラッグキャンク・ドラックキャンクションで表示する</li> <li>レンドをフェードまたはスライドで表示する</li> <li>フォルダでよく使用するのスクを使用する</li> </ul> |           |
| - 起動と回復<br>システム起動、システム障害、およびデバッグ情報<br>                | 2 マウス ポインタの下に彩を表示する                                                                                                    |           |
| OK         キャンセル         通用(A)                        | OK         キャンセル         適用(                                                                                                    | <u>A)</u> |

3.「データ実行防止」タブをクリック

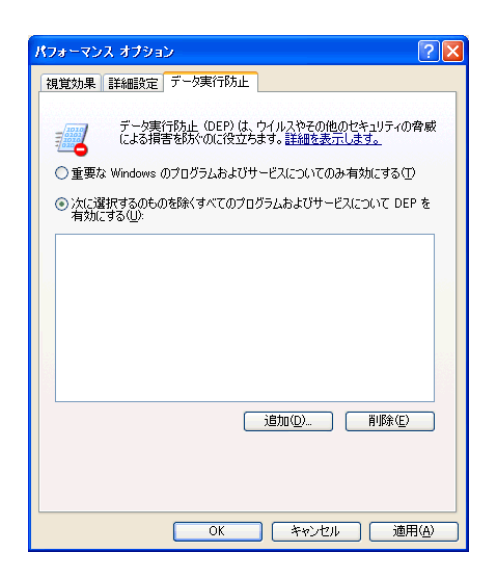

4. DEPの設定

方法1. 簡単に済ますなら、「重要な、Windows のプロ グラムおよび・・・」をクリックし「OK」ボタンで 全てのウインドウを閉じて、再起動して下さい。

| パフォーマンス オプション                                               | ? 🗙           |
|-------------------------------------------------------------|---------------|
| 視覚効果 詳細設定 データ実行防止                                           |               |
| デーク実行防止 (DEP)は、ウイルスやその他のセキュリティ<br>による損害を防ぐのに役立ちます。詳細を表示します。 | の脅威           |
| ◎重要な Windows のプログラムおよびサービスについてのみ有効にする                       | D             |
| ○ 次に選択するのものを除くすべてのプログラムおよびサービスについて D<br>有効にする(U):           | EP を          |
|                                                             |               |
|                                                             |               |
|                                                             |               |
|                                                             |               |
|                                                             |               |
|                                                             |               |
|                                                             |               |
|                                                             |               |
|                                                             |               |
| OK キャンセル 通                                                  | 御( <u>A</u> ) |